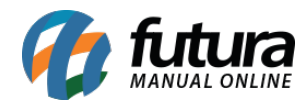

## Sistema: Futura Ordem de Serviço

Caminho: Fiscal>NFS-e (Nota Fiscal Eletrônica de Serviço) >Gerar Remessa

## **Referência:** FOS14

Versão: 2018.11.05

**Como Funciona:** Esta tela é utilizada para gerar remessas de **Notas fiscais de Serviços**, que são enviadas para o site do município em que a NFS-e estará sendo emitida. Para isso, acesse o caminho indicado acima, clique em **F2 Novo** e o sistema abrirá a tela abaixo:

| NFS-e - Gerar Remessa X |                  |           |                  |            |                        |            |          |        |                  |           |            |
|-------------------------|------------------|-----------|------------------|------------|------------------------|------------|----------|--------|------------------|-----------|------------|
|                         | F2 Novo          | Regerar   | ]                |            |                        |            |          |        |                  |           |            |
| P                       | esquisa de Lotes | Lote de E | invio            |            |                        |            |          |        |                  |           |            |
| E                       | mpresa: 1        | S EMP     | PRESA TESTE LTDA |            |                        |            |          |        |                  |           |            |
| D                       | ata de Emissao:  | 11        | A //             |            | Filtrar                |            |          |        |                  |           |            |
|                         | ID N             | ro Nota   | Tipo Pedido      | Emissao    | Ra                     | zao Social | Total    | Status | Situacao         | Serie RPS | Numero RPS |
|                         | 2                | 0         |                  | 22/01/2016 | CLIENTE TESTE          |            | 10,00    |        | Ativa \guardando |           | 0          |
|                         | 1                | 0         |                  | 22/01/2016 | CLIENTE TESTE          |            | 60,00    |        | Ativa \guardando |           | 0          |
|                         | 5                | 0         |                  | 22/01/2016 | CLIENTE TESTE          |            | 100,00   |        | Ativa \guardando |           | 0          |
|                         | 6                | 0         |                  | 22/01/2016 | CLIENTE TESTE          |            | 100,00   |        | Ativa \guardando |           | 0          |
|                         | 7                | 0         |                  | 22/01/2016 | CLIENTE TESTE          |            | 100,00   |        | Ativa \guardando |           | 0          |
|                         | 8                | 0         |                  | 22/01/2016 | CLIENTE TESTE          |            | 200,00   |        | Ativa \guardando |           | 0          |
|                         | 9                | 0         |                  | 22/01/2016 | CLIENTE TESTE          |            | 200,00   |        | Ativa \guardando |           | 0          |
|                         | 13               | 0         |                  | 22/01/2016 | EMPRESA DO BRASIL LTDA |            | 2.300,00 |        | Ativa \guardando |           | 0          |
|                         | 3                | 0         |                  | 22/01/2016 | JOAO                   |            | 166,67   |        | Ativa \guardando |           | 0          |
|                         | 4                | 0         |                  | 22/01/2016 | JOAO                   |            | 166,67   |        | Ativa \guardando |           | 0          |
|                         | 12               | 0         |                  | 22/01/2016 | JOAO                   |            | 200,00   |        | Ativa \guardando |           | 0          |
|                         | 10               | 0         |                  | 22/01/2016 | JOAO                   |            | 1.000,00 |        | Ativa \guardando |           | 0          |
|                         |                  |           |                  |            |                        |            |          |        |                  |           |            |
|                         | Selecionado      | Nao Sele  | cionado          | Gerar      |                        | Cancelar   |          |        |                  |           |            |

Nesta tela é possível filtrar todas as **Notas Fiscais de Serviços** que foram digitadas através do menu: *Fiscal>NFS-e (Nota Fiscal Eletrônica de Serviço) >Cadastro.* 

Para gerar a remessa, selecione a NFS-e desejada, clique em *Gerar* e o sistema abrirá uma tela para que o usuário salve a remessa gerada.

Ao término do procedimento, o sistema criará ID's que irão identificar as remessas já geradas pelo sistema, sendo possível visualizar a data/hora e regerar os arquivos.